# Welcome to ISSRE 2021

# Accessing the Conference Online Platform

Dear ISSRE 2021 Participant,

ISSRE2021 will run in a hybrid mode with two independent programs, i.e., onsite program and online program, using the **Microsoft Teams** platform. You received an e-mail with your credentials (username and password) used to enter the conference platform. Although this process is quite straightforward, the steps below will give you some help in the first time you access the ISSRE2021 platform.

## 1. Install Microsoft Teams

Go to the download page (<u>https://www.microsoft.com/pt-pt/microsoft-365/microsoft-teams/download-app</u>) to get the Microsoft Teams app and install it!

You can also use the web version (<u>https://teams.microsoft.com/</u>), but we strongly suggest using the app for a better experience and avoiding problems (ISSRE support team has experience in the app version).

2. Open the app and login using your credentials

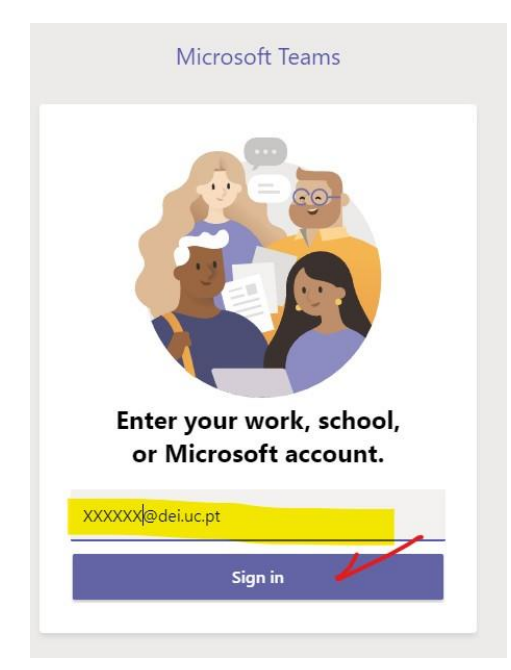

3. Add the provided password

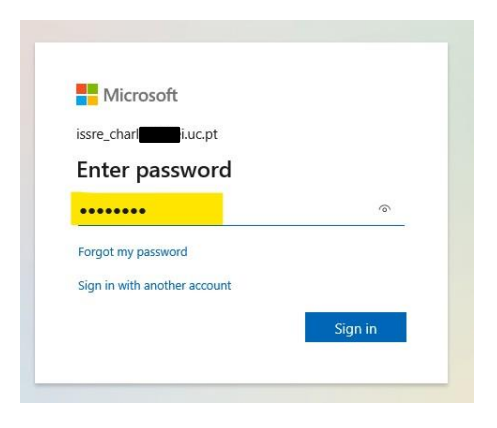

4. Now you are required to change your password

| Microsoft                                                                                                    |  |
|----------------------------------------------------------------------------------------------------|--|
| @dei.uc.pt                                                                                                    |  |
| Update your password<br>You need to update your password because this is<br>the first time you are signing in, or because your<br>password has expired. |  |
|                                                                                                    |  |
|                                                                                                    |  |
| New password                                                                                                    |  |
| New password<br>Confirm password                                                                                                    |  |

5. And add additional information to enable password recovery

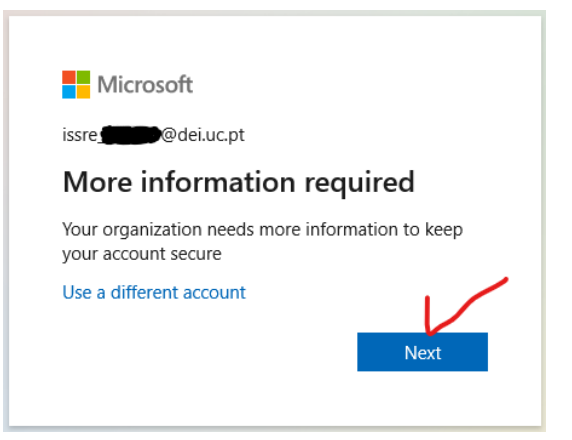

## 6. Choose phone and/or e-mail

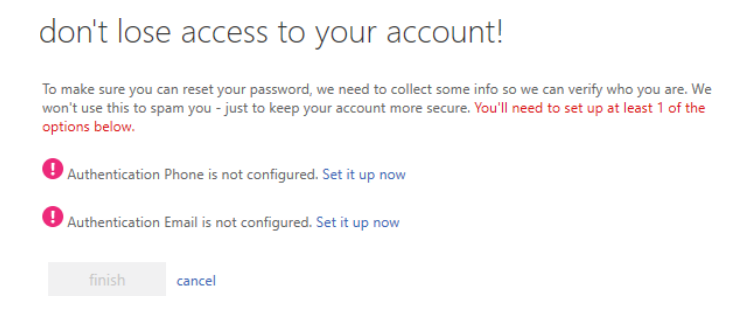

#### 7. Add the verification code

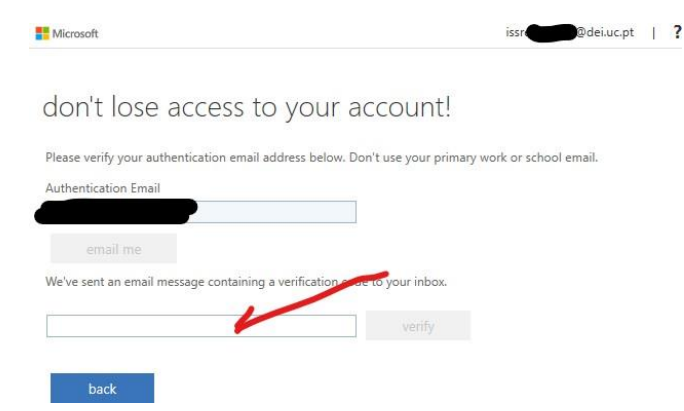

#### 8. Finish the setup

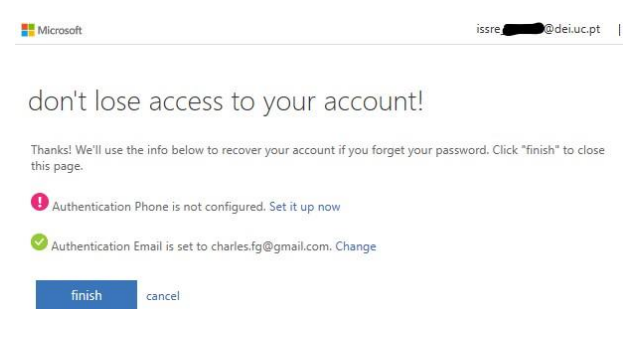

Now you will be able to navigate in the ISSRE 2021 conference platform.

If you have any questions or problems, please contact us via Skype at **15207193293** or send an e-mail to **issre2021.sec@gmail.com**